# Єдина державна електронна система у сфері будівництва

Версія 1.3

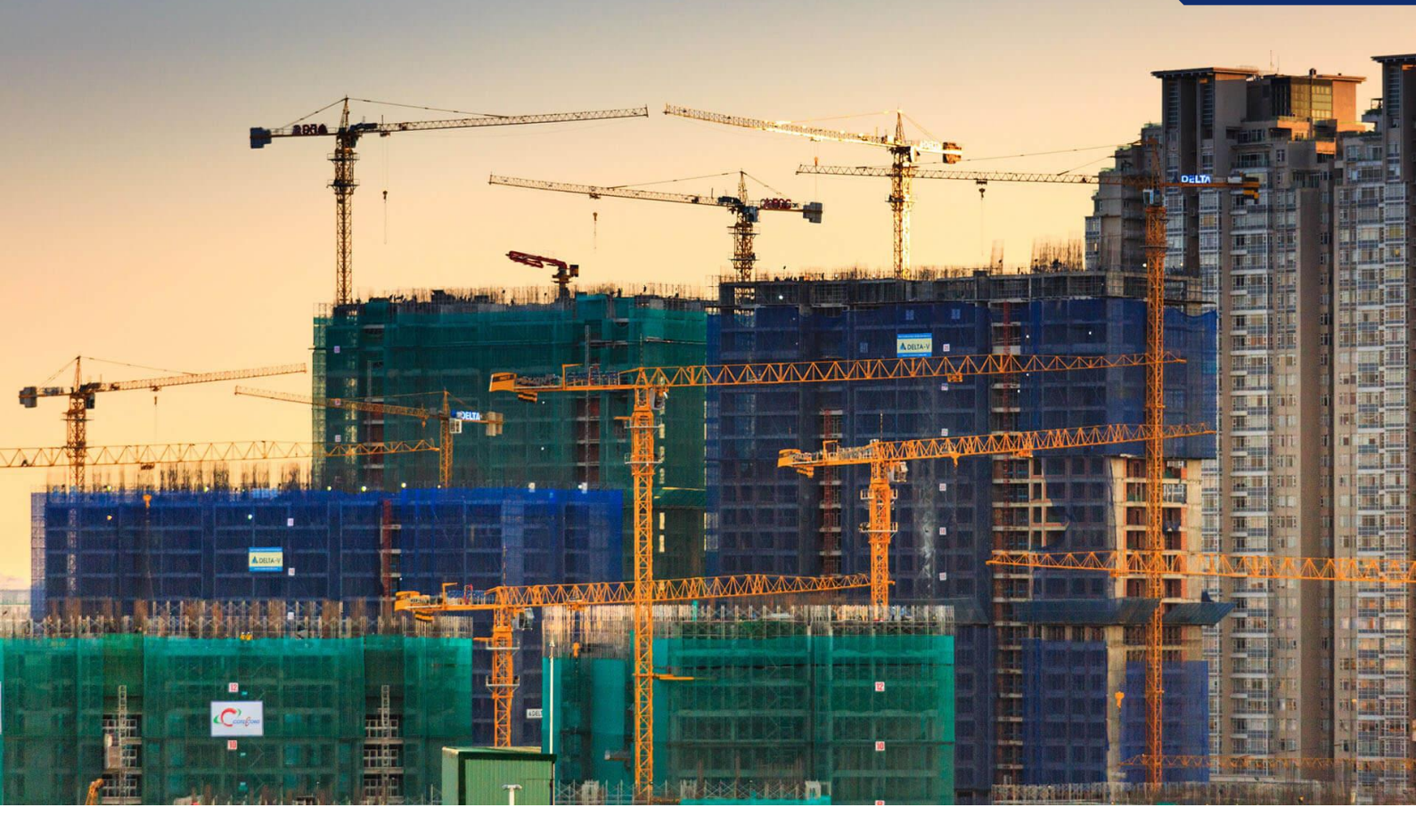

# Автоматизоване робоче місце ЦНАП

Інструкція користувача

# Зміст

| 1. Призначення автоматизованого робочого місця              | 3  |
|-------------------------------------------------------------|----|
| 2. Функціональні можливості автоматизованого робочого місця | 3  |
| 3. Меню автоматизованого робочого місця                     | 3  |
| 4. Як створити проектну документацію                        | 4  |
| 4.1. Загальна інформація                                    | 7  |
| 4.2. Адреса                                                 | 8  |
| 4.2. Інформація про замовників                              | 12 |
| 4.3. Інформація про дозвільний документ                     | 14 |

Для роботи із Системою необхідно встановити браузер Google Chrome не пізніше версії 70.

### 1. Призначення автоматизованого робочого місця

**АРМ ЦНАП** призначене для забезпечення зручної, швидкої та ефективної роботи співробітників у функціоналі «Єдина державна електронна система у сфері будівництва».

# 2. Функціональні можливості автоматизованого робочого місця

Серед основних функціональних можливостей **АРМ ЦНАП** необхідно відмітити наступні:

- Наявність вбудованого функціоналу для швидкого та зручного створення звернення.
- Створення та перегляд статусу звернень, які надаються до ЦНАПів.
- Можливість виведення тільки необхідної інформації по зверненням.
- Здійснення експорту інформації по зверненням у зручні електроні формати, в тому числі CSV, XLS та PNG.

### 3. Меню автоматизованого робочого місця

Щоб перейти в меню **АРМ ЦНАП** необхідно натиснути на відповідний пункт основного меню адміністративної частини системи, що знаходиться з лівої сторони екрану. Меню автоматизованого робочого місця складається з підпунктів, кожен з яких відповідає своєму інтерфейсу. Ці підпункти мають наступні назви:

| Назва інтерфейсу | Опис інтерфейсу                                                                     |
|------------------|-------------------------------------------------------------------------------------|
| Звернення        | Інтерфейс містить функціонал створення, перегляду<br>звернень, які надійшли до ЦНАП |

# 4. Як створити проектну документацію

**Створення звернення** здійснюється у спеціально призначеному для цього інтерфейсі, що має назву **«Звернення».** 

Для переходу в інтерфейс **«Звернення»** слід обрати відповідний пункт меню автоматизованого робочого місця, як зображено на малюнку:

| АРМ Статистика       | < H | ВВЕРНЕННЯ ДО ЦНА<br>Home / Звернення до ЦНАП |                  |                        |                 |             |                        | Додати |
|----------------------|-----|----------------------------------------------|------------------|------------------------|-----------------|-------------|------------------------|--------|
| 👃 арм цнап           | ~   |                                              |                  |                        |                 |             |                        |        |
| Звернення            |     | Показує 1-9 з 9                              |                  |                        | 16 🕶            |             | Іошук по: Реєстраційни | T      |
| 🌣 Довідник помилок   | <   | Реєстраційний номер                          | Статус документу | Статус реєстрації      | Тип документу   | Дата подачі | Користувач, яки        | #      |
| 🛓 Завантажити SQL    |     | CA01:3923-0935-8343-1075                     | Діючий           | Чернетка               | Первинна подача | 16.09.2021  | Кінь Данило            | ٥      |
|                      |     | CA01:1772-2116-9355-2759                     | Діючий           | Чернетка               | Внесення змін   | 13.09.2021  | ГАВРИЛЮК ЄВГЕНІЙ       | ٥      |
| сторонніх серверів   |     | CA01:1771-4607-6214-1761                     | Діючий           | Зареєстровано (внесено | Первинна подача | 13.09.2021  | ГАВРИЛЮК ЄВГЕНІЙ       | •      |
| 🗊 Топографічна карта |     | CA01:1767-9057-0362-6747                     | Діючий           | Зареєстровано (внесено | Первинна подача | 13.09.2021  | ГАВРИЛЮК ЄВГЕНІЙ       | ٠      |
| 🔁 Геопортал          | <   | CA01:1766-0374-6835-0387                     | Діючий           | Чернетка               | Первинна подача | 13.09.2021  | ГАВРИЛЮК ЄВГЕНІЙ       | ٥      |
| 🕲 ມີກອກອອນແມ່ນັ      |     | CA01:1762-9426-8436-6644                     | Діючий           | Зареєстровано (внесено | Первинна подача | 13.09.2021  | ГАВРИЛЮК ЄВГЕНІЙ       | ٥      |
|                      |     | CA01:1761-1599-8772-6049                     | Діючий           | Зареєстровано (внесено | Первинна подача | 13.09.2021  | ГАВРИЛЮК ЄВГЕНІЙ       | •      |
| 🛔 Контакти           |     | CA01:9476-1259-6037-3890                     | Діючий           | Зареєстровано (внесено | Первинна подача | 10.09.2021  | ГАВРИЛЮК ЄВГЕНІЙ       | •      |
| 🚱 Геопортал          | <   | CA01:8976-8961-3336-7556                     | Діючий           | Зареєстровано (внесено | Внесення змін   | 9.09.2021   | ГАВРИЛЮК ЄВГЕНІЙ       | 0      |
| 🛔 Клієнти            |     | CA01:8947-2450-2972-1655                     | Діючий           | Зареєстровано (внесено | Первинна подача | 9.09.2021   | ГАВРИЛЮК ЄВГЕНІЙ       | ٥      |
| 📥 Сайт               | <   | 4                                            |                  |                        |                 |             |                        | Þ      |

Рис. Створення документів

Для створення звернення треба заповнити відповідну форму. Після натискання кнопки **«Додати»,** у реєстрі, відкриється форма загальної інформації, в яку потрібно ввести усі необхідні данні.

Відмінити 🕒 Зберегти

| Тип звернення*:             | Особисто                                             | •   |
|-----------------------------|------------------------------------------------------|-----|
| Тип документу <b>*</b> :    | Первинна подача                                      | •   |
| Вид будівництва*:           | Нове будівництво                                     | х 🔻 |
| Тип послуги*:               | Повідомлення про початок виконання будівельних робіт | * * |
| Назва об'єкта будівництва*: | Садиба "Квіткова"                                    |     |
| Клас наслідків*:            | CC1                                                  | * * |
| Код ДКБС*:                  | 12 Будівлі нежитлові                                 | × - |
| Спосіб будівництва*:        | З залученням підрядника                              | •   |

Рис. Створення звернення первинної подачі

Якщо тип документа «Первинна подача» необхідно заповнити такі поля:

- Тип звернення:
- Тип документу:
- Вид будівництва:
- Тип послуги:
- Назва об'єкта будівництва:
- Клас наслідків:
- Код ДКБС:
- Спосіб будівництва:

| Додати                                                      |                                                                                                    | Відмінити 🕒 Збер | реп |
|-------------------------------------------------------------|----------------------------------------------------------------------------------------------------|------------------|-----|
|                                                             |                                                                                                    |                  |     |
| Тип документу*:                                             | Внесення змін                                                                                                    |                  | •   |
| Тип послуги*:                                               | Реєстрація декларації про готовність до експлуатації об'єкта, за ріш                                                                                                    | иенням суду 🛛 🗙  | •   |
| Клас наслідків*:                                            | ССЗ                                                                                                    | ×                | •   |
| Тип документу, до якого вносяться зміни*:                   | Тип документу, до якого вносяться зміни                                                                                                    |                  | •   |
| Реєстраційний номер документу до якого<br>вносяться зміни*: |                                                                                                    |                  |     |
| Причина зміни*:                                             | Причина зміни                                                                                                    |                  | •   |
| Підстава внесення зміни*:                                   | Підстава внесення зміни                                                                                                    |                  |     |
| Опис змін*:                                                 | Файл т Змінити т Вигляд т Вставити т Формат т Інструменти<br>Допомога т                                                                                                    | ⊸ Таблиця ⊸      |     |
|                                                             | Параграф Формати - В И А - А -                                                                                                    |                  |     |
|                                                             | Verdana         -         14px         -         2         Ξ         Ξ <th< th=""><th></th><th>¢</th></th<> |                  | ¢   |
|                                                             |                                                                                                    |                  |     |
|                                                             |                                                                                                    |                  |     |
|                                                             |                                                                                                    |                  |     |
|                                                             |                                                                                                    |                  |     |
|                                                             |                                                                                                    |                  |     |

Puc. Створення звернення із внесенням змін

Якщо тип документа «Внесення змін» необхідно заповнити такі поля:

- Тип документу
- Тип послуги
- Клас наслідків
- Тип документу, до якого вносяться зміни
- Реєстраційний номер документу до якого вносяться зміни
- Причина зміни
- Підстава внесення зміни
- Опис змін

# Після збереження інформації, автоматично створюється картка «Звернення до ЦНАП», що має такий вигляд:

| Звернення до Ц<br>Ноте / Звернення до ЦНА                               | НАП<br>л / <b>сао1:4139-8594-9647-038</b> | Додати                                                  |
|-------------------------------------------------------------------------|-------------------------------------------|---------------------------------------------------------|
| Звернення до ЦНАП<br>Редакції: №1 від 30.09.2<br>Статус документу: Діюч | #CA01:4139-8594-9647-0<br>021<br>ий       | 1385 і 💌 😨 🔮                                            |
| Документ: Звернення до L                                                | JНАП 💿 Перевірити                         | Використано в дозвільних документах                     |
| Загальна<br>інформація<br>Адреса 0<br>Інформація<br>про<br>замовників   | За                                        | гальна інформація<br>Гг Редагувати 🗯 Вилучити           |
| Файлик                                                                  | Реєстраційний номер                       | CA01:4139-8594-9647-0385                                |
| Фамли                                                                   | Тип звернення                             | Особисто                                                |
| Інформація<br>про<br>дозвільний                                         | Тип документу                             | Первинна подача                                         |
| документ                                                                | Дата подачі                               | 30.09.2021                                              |
|                                                                         | Тип послуги                               | Повідомлення про початок виконання будівельних<br>робіт |
|                                                                         | Вид будівництва                           | Нове будівництво                                        |
|                                                                         | Назва об'єкта<br>будівництва              | Садиба "Квіткова"                                       |
|                                                                         | Клас наслідків                            | CC1                                                     |
|                                                                         | Код ДКБС                                  | 12 Будівлі нежитлові                                    |
|                                                                         | Спосіб будівництва                        | 3 залученням підрядника                                 |

Рис. Картка Звернення до ЦНАП

Звернення складається з таких п'яти блоків:

- 1) Загальна інформація
- 2) Адреса
- 3) Інформація про замовників
- 4) Файли
- 5) Інформація про дозвільний документ

### 4.1. Загальна інформація

Щоб внести корективи в блок Загальна інформація скористайтесь кнопкою

🕼 Редагувати

Редагувати.

Загальна інформація складається з таких даних:

- 1) Реєстраційний номер
- 2) Тип документу
- 3) Дата подачі
- 4) Тип послуги
- 5) Вид будівництва
- 6) Назва об'єкта будівництва
- 7) Клас наслідків
- 8) Код ДКБС
- 9) Спосіб будівництва

| Редагувати Звернення до ЦНАП |                              | Відмінити   | 🗸 Застосувати | 😫 36e | регти |
|------------------------------|------------------------------|-------------|---------------|-------|-------|
|                              |                              |             |               |       |       |
|                              |                              |             |               |       |       |
| Тип звернення*:              | Особисто                     |             |               |       | •     |
| Тип документу*:              | Первинна подача              |             |               |       | •     |
| Вид будівництва*:            | Нове будівництво             |             |               | ×     | •     |
| Тип послуги*:                | Повідомлення про початок вик | онання буді | вельних робіт | ×     | •     |
| Назва об'єкта будівництва*:  | Садиба "Квіткова"            |             |               |       |       |
| Клас наслідків*:             | CC1                          |             |               | ×     | •     |
| Код ДКБС*:                   | 12 Будівлі нежитлові         |             |               | ×     | •     |
| Спосіб будівництва*:         | З залученням підрядника      |             |               |       | •     |

Рис. Редагування блоку «Загальна інформація» Звернення до ЦНАП

### 4.2. Адреса

Щоб заповнити блок Адреса скористайтесь кнопкою Додати. Додати

На знімку нижче позначено:

- 1 відредагувати інформацію.
- 2 видалити інформацію.

#### Звернення до ЦНАП

Ноте / Звернення до ЦНАП / СА01:4139-8594-9647-0385

| Звернення до ЦНАП<br>Редакції: №1 від 30.09.2          | I #CA01:413 | 39-8594-9647-038                                                                                                    | 35                                                                                                    | i •                                                | ( ?         | 0        |
|--------------------------------------------------------|-------------|----------------------------------------------------------------------------------------------------|----------------------------------------------------------------------------------------------------|----------------------------------------------------|-------------|----------|
| Статус документу: Діюч                                 | чий         |                                                                                                    | Статус р                                                                                                    | еєстрації:                                         | Чернетка    |          |
| Документ: Звернення до І                               | ЦНАП 💿 Пер  | ревірити                                                                                                    | Викори                                                                                                    | стано в доз                                        | вільних дон | сументах |
| Загальна<br>інформація<br>Адреса 1                     |             |                                                                                                    | Адреса                                                                                                    |                                                    |             |          |
| Інформація<br>про<br>замовників                        | N₂n/n       | Адреса                                                                                                    | Адреса згідно<br>експериментального<br>порядку                                                                                                    | Наказ                                              | Дії         |          |
| Файли о<br>Інформація<br>про<br>дозвільний<br>документ | 1           | Полтавська<br>обл.,<br>Полтавський<br>район,<br>Полтавська<br>територіальна<br>громада, м.<br>Полтава<br>(станом на<br>01.01.2021),<br>бульвар<br>Панянський,<br>6. 6 | Полтавська обл., Полтавський<br>район, Полтавська<br>територіальна громада, м.<br>Полтава (станом на<br>01.01.2021), бульвар<br>Нестерова, б. 2 на розі<br>вулиць | 706/0/1<br>6-10<br>(від<br>21.09.2<br>021)<br>ЦНАП |             | L<br>2   |

Рис. Редагування блоку «Адреса» Звернення до ЦНАП

Адреса вказується в залежності від

- 1) з точністю до квартири/приміщення;
- 2) з точністю до будинку;
- 3) з точністю до області;
- 4) з точністю до населеного пункту;
- 5) з точністю до вулиці/ поіменованого об'єкта;
- 6) з точністю до територіальної громади.

| Місце розташуван                                   | ня об'єкта будівництва |
|----------------------------------------------------|------------------------|
| Тип адреси*                                        | Індекс                 |
| З точністю до квартири/приміщення 🔻                |                        |
| Область, місто зі спец. статусом*                  |                        |
| Населений пункт* 🟮                                 |                        |
| Вулиця/ поіменований об'єкт*                       |                        |
| Номер будинку*                                     | Корпус                 |
| Квартира/офіс*                                     |                        |
| Адреса присвоєна згідно експериментального порядку |                        |

Рис. Форма додавання адреси з точністю до квартири/приміщення

| Місце розташуванн                                  | ія об'єкта будівництва |
|----------------------------------------------------|------------------------|
| Тип адреси*                                        | Індекс                 |
| З точністю до будинку 👻                            |                        |
| Область, місто зі спец. статусом*                  |                        |
| Населений пункт* 🕄                                 |                        |
|                                                    | ~                      |
| Вулиця/ поіменований об'єкт*                       |                        |
|                                                    | ~                      |
| Номер будинку*                                     | Корпус                 |
|                                                    |                        |
| Адреса присвоєна згідно експериментального порядку |                        |
| н                                                  |                        |

Рис. Форма додавання адреси з точністю до будинку

| Місце розташуван                                   | ння об'єкта будівництва           |
|----------------------------------------------------|-----------------------------------|
| Тип адреси <b>*</b>                                | Область, місто зі спец. статусом* |
| 3 точністю до області                              | •                                 |
| Опис місцезнаходження*                             |                                   |
|                                                    |                                   |
| Адреса присвоєна згідно експериментального порядку |                                   |
| HI                                                 |                                   |
|                                                    |                                   |

Рис. Форма додавання адреси з точністю до області

| Місце ро                                                | эзташування об'єкта будівництва |   |
|---------------------------------------------------------|---------------------------------|---|
| Тип адреси*                                             | Індекс                          |   |
| 3 точністю до населеного пункту                         | •                               |   |
| Область, місто зі спец. статусом*<br>Населений пункт* 🚯 | v                               |   |
|                                                         |                                 | ~ |
| Опис місцезнаходження*                                  |                                 |   |
| Адреса присвоєна згідно експериментального пор          | ядку                            |   |

Рис. Форма додавання адреси з точністю до населеного пункту

| Micuo posta                                        | איוואס אוויס איז איז איז איז איז איז איז איז איז איז |   |
|----------------------------------------------------|------------------------------------------------------|---|
| місце розта                                        |                                                      |   |
| З точністю до вулиці/ поіменованого об'єкта        | -                                                    |   |
| Область, місто зі спец. статусом*                  |                                                      |   |
| Населений пункт* 🚯                                 | <b>v</b>                                             |   |
|                                                    |                                                      | × |
| Вулиця/ поіменований об'єкт*                       |                                                      |   |
|                                                    |                                                      | ` |
| Адреса присвоєна згідно експериментального порядку |                                                      |   |
| н                                                  |                                                      |   |
|                                                    |                                                      |   |

#### Рис. Форма додавання адреси з точністю до вулиці

| Mici                                    | це розташуванн | я об'єкта будівництва             |   |
|-----------------------------------------|----------------|-----------------------------------|---|
| Тип адреси*                             |                | Область, місто зі спец. статусом* |   |
| З точністю до територіальної громади    | •              |                                   | ~ |
|                                         |                | Рада/громада*                     |   |
|                                         |                |                                   | × |
| Опис місцезнаходження*                  |                |                                   |   |
|                                         |                |                                   |   |
| Адреса присвоєна згідно експериментальн | ого порядку    |                                   |   |

Рис. Форма додавання адреси з точністю до територіальної громади

4.3. Інформація про замовників

Щоб заповнити блок Інформація про замовників скористайтесь кнопкою

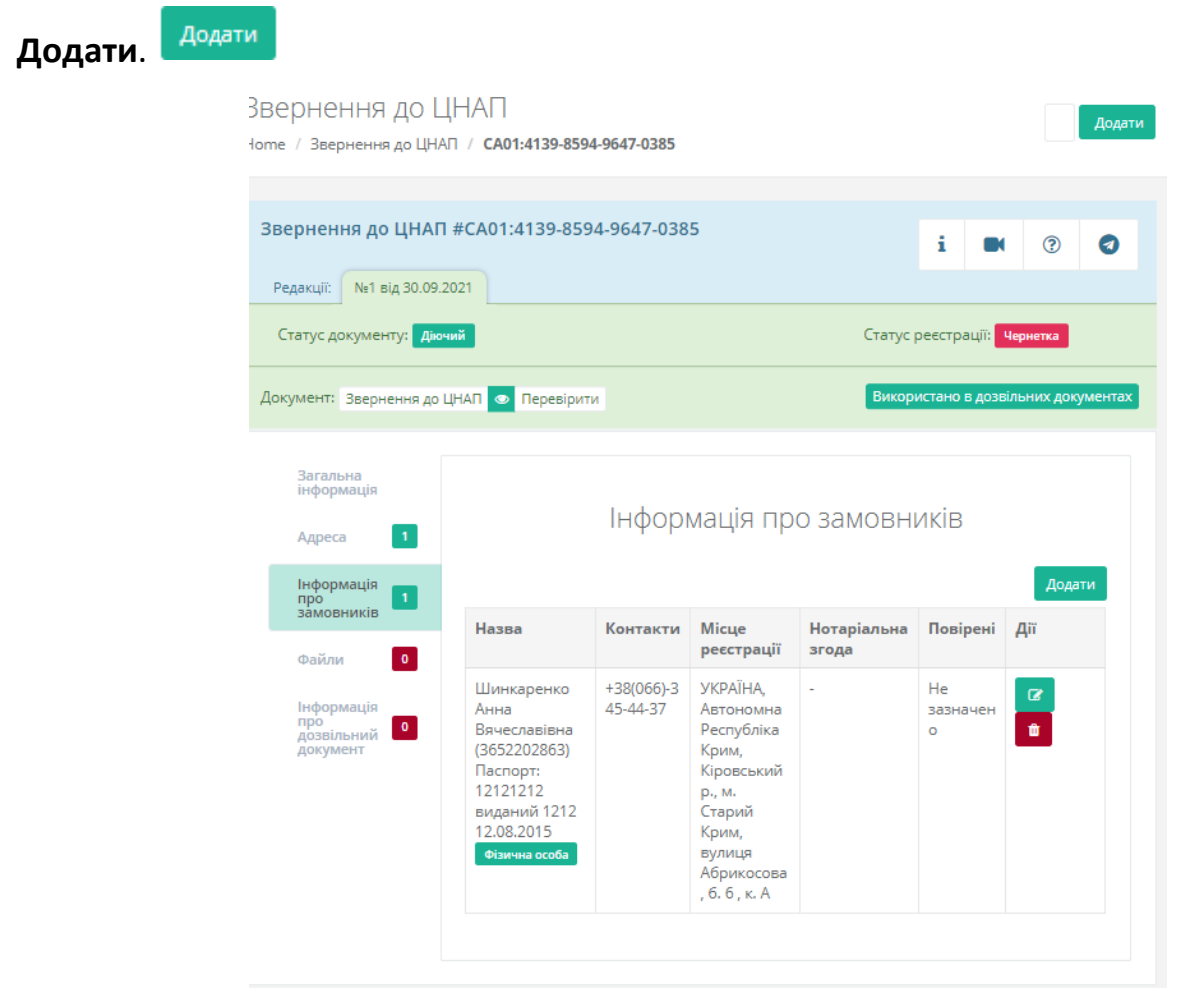

Рис. Редагування блоку «Інформація про замовників» Звернення до ЦНАП

Інформація про замовників вказується в залежності від

- 1) фізичної особи;
- 2) фізичної особи-підприємця;
- 3) юридичної особи.

|                                                              | Відомос   | ті про заявника |                                    |   |
|--------------------------------------------------------------|-----------|-----------------|------------------------------------|---|
| Резидент України<br>Так                                      |           |                 |                                    |   |
| Правовий статус*<br>Фізична особа                            |           |                 |                                    | • |
| Відмова від РНОКПП за релігіозних переконань                 |           |                 |                                    |   |
| Прізвище*                                                    | lw's*     |                 | Отримати дані з ЄДР<br>По-батькові |   |
| Стан суб'єкта                                                |           |                 |                                    |   |
| Стан суб'екта •<br>Тип документа, що посвідчує особу•        |           |                 |                                    |   |
| Паспорт<br>Серія та № паспорта, № паспорта для ID-<br>картки | м виданий |                 | Дата видачі                        | ~ |
|                                                              |           |                 |                                    |   |

| <b>n +</b> | ~ ~ ~                                    |             | ***           |                                     |                      | ~ ~   |
|------------|------------------------------------------|-------------|---------------|-------------------------------------|----------------------|-------|
|            | 00110 00000                              | <u> </u>    | 121111 000 22 | $M = A \cap A \cap B \cap B \cap A$ | An 121 11 11 11 11 1 | aconi |
| rm, w      | 0001/01/01/01/01/01/01/01/01/01/01/01/01 | 2008 100000 | //            |                                     | (1).5()96()          |       |
|            |                                          |             |               |                                     |                      |       |

|                                   | Відомості про за      | явника       |                     |   |
|-----------------------------------|-----------------------|--------------|---------------------|---|
| Резидент України<br>ТАК           |                       |              |                     |   |
| Правовий статус•                  |                       |              |                     |   |
| Юридична особа                    |                       |              |                     | * |
| єдрпоу•                           |                       |              |                     |   |
|                                   |                       |              | Отримати дані з ЄДР |   |
| Назва організаці*                 |                       |              | Стан суб'екта       |   |
|                                   |                       |              | Стан суб'екта       | * |
| Талофон<br>Додитикал інформація   |                       | Enext        | трення пошта        |   |
|                                   | Місце проживання/Місц | езнаходження |                     |   |
| Тип адреси*                       | Індек                 | c            |                     |   |
| 3 точністю до будинку             | •                     |              |                     |   |
| Область, місто зі спец. статусом* | ~                     |              |                     |   |
| Населений пункт* 0                |                       |              |                     |   |
| Вулиця/ поіменований об'єкт*      |                       |              |                     |   |

Рис. Форма додавання інформації про замовників по юридичній особі

|                                                  | Відомості про      | э заявника               |          |
|--------------------------------------------------|--------------------|--------------------------|----------|
| Резидент України                                 |                    |                          |          |
| TAK                                              |                    |                          |          |
| Правовий статус*                                 |                    |                          |          |
| Фізична особа-підприємець                        |                    |                          | -        |
| Відмова від РНОКПП за релігіозних перекон        | ань                |                          |          |
| н                                                |                    |                          |          |
| рнокпп                                           |                    |                          |          |
|                                                  |                    | Отримати дані з ЄДР      |          |
| Прізвище*                                        | Im's*              | По-батькові              |          |
|                                                  |                    |                          |          |
| Стан суб'єкта                                    |                    |                          |          |
| Стан суб'екта 🝷                                  |                    |                          |          |
| Тип документа, що посвідчує особу <b>*</b>       |                    |                          |          |
| Паспорт                                          |                    |                          | •        |
| Серія та № паспорта, № паспорта для ID-          | Ким виданий        | Дата видачі              |          |
| картки                                           |                    |                          | <b>—</b> |
|                                                  |                    |                          |          |
|                                                  | Контактні в        | зіломості                |          |
|                                                  |                    | ngomo e ri               |          |
| Телефон                                          | Факс               | Електронна пошта         |          |
|                                                  |                    |                          |          |
| Rosstrona informania                             |                    |                          |          |
| MoMercenese subshapeday                          |                    |                          | _        |
| MoHarzowa sudobuseds                             |                    |                          |          |
| Moldan waaan nadarih samilay                     |                    |                          |          |
| Kolla rooma mikoloumilig                         | Місце проживання/М | Лісцезнаходження         | 4        |
| Ko Marao ang ang ang ang ang ang ang ang ang ang | Місце проживання/М | Лісцезнаходження         |          |
| реуна сони народинира<br>Гип адреси*             | Місце проживання/М | Лісцезнаходження<br>маже |          |

Рис. Форма додавання інформації про замовників по фізичній особі-підприємцю

### 4.4. Файли

Щоб заповнити блок Адреса скористайтесь кнопкою Додати. Додати

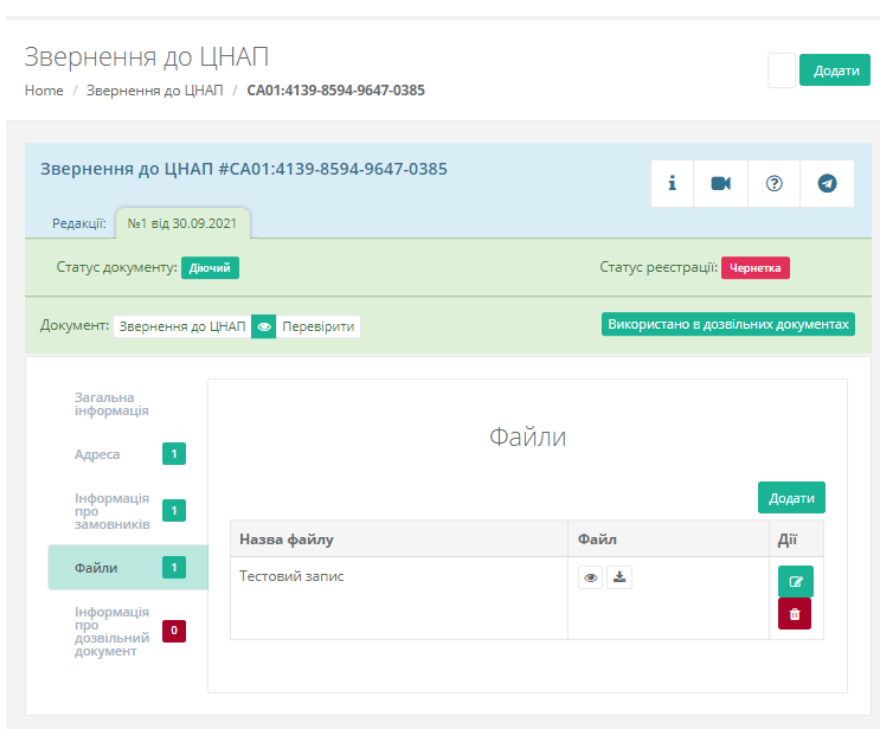

Додавайте файли лише у форматі .pdf

Рис. Редагування блоку «Файли» Звернення до ЦНАП

### 4.5. Інформація про дозвільний документ

Якщо звернення не підписано, то в даному блоці буде повідомлення *«Дозвільний документ буде створений після підписання звернення».* Після внесення більш детальної інформації по документу, для формування звернення потрібно натиснути на кнопку **Звернення до ЦНАП**.

На знімку нижче позначено:

- 1 Сформувати Звернення до ЦНАП.
- 2 Предперегляд Звернення до ЦНАП.
- 3 Перевірка документу на блокуючі фактори

| Звернення до L<br>Home / Звернення до ЦН/                                                            | ЦНА∏<br>4π / <b>сао1:4139-8594-9647-0385</b>                           |                      |                     | Додати |
|----------------------------------------------------------------------------------------------------|------------------------------------------------------------------------|----------------------|---------------------|--------|
| Звернення до ЦНАГ<br>Редакції: №1 від 30.09.<br>Статус документу: Дію<br>1<br>Документ: Звернення до | I #CA01:4139-8594-9647-0385<br>2021<br>чий<br>2 3<br>ЦНАГ • Перевірити | Статус ре<br>Викорис | і С                 | ? ?    |
| Загальна<br>інформація<br>Адреса 1                                                                   | Інформація про дозві                                                   | ільний до            | окумен <sup>-</sup> | Г      |
| Інформація<br>про<br>замовників<br>Файли 1<br>Інформація<br>про                                      | Дозвільний документ буде ство<br>рвернен                               | орений після<br>ня   | я підписан          | іня    |
| документ                                                                                             |                                                                        |                      |                     |        |

Рис. Редагування блоку «Інформація про дозвільний документ» Звернення до ЦНАП

Для формування документу на підпис, потрібно натиснути на кнопку **Звернення до ЦНАП.** 

| ВЕРНЕННЯ ДО ЦНАП / СА01:4139-8594-9647-0385     |                               |                             |                                      |  |
|-------------------------------------------------|-------------------------------|-----------------------------|--------------------------------------|--|
| Звернення до ЦНАП<br>Редакції: Ne1 від 30.09.20 | #CA01:4139-8594-9647-03       | 385                         | i 🛤 😨                                |  |
| Статус документу: Діюч                          | ий                            |                             | Статус реєстрації: Очікує підписання |  |
| Документ від 30.09.2021 (н                      | не підписано ) Підписати Заве | ршити підписання 🏛          | Використано в дозвільних документах  |  |
| Загальна<br>інформація                          |                               |                             |                                      |  |
| Адреса 1                                        | 38                            | агальна інфор               | рмація                               |  |
| Інформація<br>про<br>замовників                 | Реєстраційний номер           | CA01:4139-8594-9647         | -0385                                |  |
|                                                 | Тип звернення                 | Особисто                    |                                      |  |
| Файли 1                                         | Тип документу                 | Первинна подача             |                                      |  |
| Інформація                                      | Дата подачі                   | 30.09.2021                  |                                      |  |
| дозвільний<br>документ                          | Тип послуги                   | Повідомлення про п<br>робіт | очаток виконання будівельних         |  |
|                                                 | Вид будівництва               | Нове будівництво            |                                      |  |
|                                                 | Назва об'єкта<br>будівництва  | Садиба "Квіткова"           |                                      |  |
|                                                 | Клас наслідків                | CC1                         |                                      |  |
|                                                 | Код ДКБС                      | 12 Будівлі нежитлові        |                                      |  |
|                                                 | Спосіб будівництва            | 3 залученням підряд         | ника                                 |  |

Рис. Завершення підпису документу

Після натискання кнопки **Завершити підписання**, формується документ ПДФ, який підписується. Разом з цим відображається перелік підписантів, які повинні підписати. Перелік підписантів, які підписали.

Для підписання потрібно натиснути на кнопку **Підписати документ**, після чого відкривається форма підпису.

|                                                                             |                                                                             | - • •       |         |                                    |                   |             |
|-----------------------------------------------------------------------------|-----------------------------------------------------------------------------|-------------|---------|------------------------------------|-------------------|-------------|
| В<br>з Ресстру буді<br>щодо інформації п<br>Єдиної державної еле            | ИТЯГ<br>вельної діяльності<br>ро звернення до ЦНАГ<br>ктронної системи у сс | l           | N₂<br>1 | <b>Ім'я</b><br>Кінь Данило Олексій | ович (3548410193) | Організація |
| буд)<br>Ресстраційний номер документу: СА01:392<br>Статус документа: Діочий | вництва<br>13-0935-8343-1075                                                |             |         | Перелік тих, хто під               | писав             | *           |
| Загальна інформація                                                         |                                                                             |             | Підп    | исати документ                     |                   |             |
| Ресстраційний номер                                                         | CA01:3923-0935-8343-1075                                                    |             |         |                                    |                   |             |
| Тип документу                                                               | Первинна подача                                                             |             | Заве    | ршити підписання                   | Повернутися до ка | отки        |
| Дата подачі                                                                 | 16.09.2021                                                                  |             |         |                                    |                   |             |
| Тип послуги                                                                 | Видача дозволу на виконання<br>робіт                                        | будівельних |         |                                    |                   |             |
| Вид будівництва                                                             | Нове будівництво                                                            |             |         |                                    |                   |             |
| Назва об'єкта будівництва                                                   | Тестова будівля                                                             |             |         |                                    |                   |             |
| Клас наслідків                                                              | CCI                                                                         |             |         |                                    |                   |             |
| Код ДКБС                                                                    | 11 Будівлі житлові                                                          |             |         |                                    |                   |             |
|                                                                             | З залученням підрядника                                                     |             |         |                                    |                   |             |
| Спосіб будівництва                                                          |                                                                             | _           |         |                                    |                   |             |
| Спосіб будівництва<br>Адреса                                                |                                                                             |             |         |                                    |                   |             |

Рис. Підпис документа

У формі потрібно завантажити свій ключ ЕЦП та вказати персональний пароль, та натиснути кнопку підписати.

| Зчитування особисто                                                                                      | го ключа                                                   |                                        |                    |          |
|----------------------------------------------------------------------------------------------------|------------------------------------------------------------|----------------------------------------|--------------------|----------|
| Оберіть тип носія особист<br>"Зчитати"                                                                   | ого ключа, особистий                                       | ключ, введіть пароль                   | захисту ключа та н | атисніть |
| Тип носія особистого к<br>Файловий носій (fla<br>Захищений носій (е<br>SIM-картка<br>Носій у складі серв | пюча:<br>sh-диск, CD-диск, \$<br>.ключ Алмаз-1К, Кр<br>icy | СD-картка тощо)<br>иистал-1, Гряда-301 | I, ID-картка тощо  | ))       |
| Кваліфікований надава                                                                                    | ач ел. довірчих пос                                        | nyr:                                   |                    |          |
| Визначити автоматично                                                                                    |                                                            |                                        |                    | ×        |
| Особистий ключ (Кеу-(                                                                                    | 6.dat, *.pfx, *.pk8, *.;                                   | zs2 aõo *.jks):                        |                    |          |
|                                                                                                    |                                                            |                                        |                    | Обрати   |
| Пароль захисту ключа                                                                                     |                                                            |                                        |                    |          |
|                                                                                                    |                                                            |                                        |                    |          |

Рис. Персональні дані

Після цього у переліку осіб, які підписали з'являється підписант, це означає що документ підписаний. Також після підписання з'являються функції **перевірки документу**, яка показує інформацію з ЕЦП по підписанту та завантаження підписаного документу.

| /2   - +   🔊                                                                                | ± ē                                              | : 1   | Перелік тих, хто повинен підписати                            |            |
|---------------------------------------------------------------------------------------------|--------------------------------------------------|-------|---------------------------------------------------------------|------------|
|                                                                                             |                                                  | 1     | Перелік тих, хто підписав                                     |            |
| ВИ<br>з Реєстру будів<br>щодо інформації пр                                                 | ІТЯГ<br>ельної діяльності<br>ю звернення до ЦНАП | Ne    | Ім'я                                                          | Дата       |
| Єдиної державної елен<br>будів                                                              | ктронної системи у сфері<br>зництва              | 1     | КІНЬ ДАНИЛО ОЛЕКСІЙОВИЧ 3548410193<br>АЦСК АТ КБ «ПРИВАТБАНК» | 16.09.2021 |
| Ресстраційний номер документу: САОІ:3923<br>Статус документа: Діючнй<br>Загальна Інформація | -0935-8343-1075                                  |       |                                                               |            |
| Ресстраційний номер                                                                         | CA01:3923-0935-8343-1075                         | Підпи | исати документ 🛛 📥 Підписаний файл                            | 1          |
| Тип документу                                                                               | Первинна подача                                  |       |                                                               |            |
| Дата подачі                                                                                 | 16.09.2021                                       | Пере  | вірити документ 🛛 🕹 Протокол                                  |            |
| Тип послуги                                                                                 | Видача дозволу на виконання будівельних<br>робіт |       |                                                               |            |
| Вид будівництва                                                                             | Нове будівництво                                 | Заве  | ршити підписання Повернутися до                               | картки     |
| Назва об'єкта будівництва                                                                   | Тестова будівля                                  |       |                                                               |            |
| Клас наслідків                                                                              | CCI                                              |       |                                                               |            |
| Код ДКБС                                                                                    | 11 Будіалі житлові                               |       |                                                               |            |
| Спосіб будівництва                                                                          | 3 залученням підрядника                          | ]     |                                                               |            |
| Адреса                                                                                      |                                                  |       |                                                               |            |
| Адреса                                                                                      | Адреса згідно Наказ<br>експериментального        | 1     |                                                               |            |

Рис. Завершення підпису

Після того як звіт підписаний потрібно завершити підписання, натиснути кнопку Повернутись до картки.

| Звернення до Ц<br>Home / Звернення до ЦНАГ    | НАП<br>1 / са01:4139-8594-9647-0385    | Додати                                                     |  |  |  |
|-----------------------------------------------|----------------------------------------|------------------------------------------------------------|--|--|--|
| Звернення до ЦНАП #CA01:4139-8594-9647-0385 і |                                        |                                                            |  |  |  |
| Статус документу: Діюч                        | лй                                     | Статус реєстрації:<br>Зареєстровано (внесено реєстратором) |  |  |  |
| Документ від 30.09.2021 ( 1                   | підписано: 30.09.2021 / 13:38:20 ) 💿 🛓 | Використано в дозвільних документах                        |  |  |  |
| Загальна<br>інформація<br>Адреса 1            | Інформація про дозвіль                 | ьний документ                                              |  |  |  |
| Інформація про                                | Реєстраційний номер                    | KB051210930427                                             |  |  |  |
| замовників                                    | Орган, якому направили                 | ДІАМ (44245840)                                            |  |  |  |
| Файли 1                                       | Статус реєстрації                      | Очікує розгляду                                            |  |  |  |
| Інформація<br>про д                           | Статус документу                       | Очікує розгляду                                            |  |  |  |
| дозвільний<br>документ                        | Документ заяви                         |                                                            |  |  |  |

Рис. Інформація про дозвільний документ

Статус документу зміниться після розгляду документу реєстратором.